## **Request Supplier**

1. In Falcon's Purch navigate to **Suppliers**→**Requests**→**Request Supplier** 

| 38   | Suppliers        |   | Quick search             | ۹ |
|------|------------------|---|--------------------------|---|
|      | Manage Suppliers |   | Request New Supplier     |   |
| 1011 | Requests         | ÷ | Search Supplier Requests |   |
| ഷ    | lass of frances  |   | My Supplier Requests     |   |

- 2. Enter the Supplier Name (Enter as Last Name, First Name or Company Name)
- 3. Click Submit

| Company Name          |                          | <mark>Indiv</mark>     | <mark>idual Name</mark>  |
|-----------------------|--------------------------|------------------------|--------------------------|
| Request New Supplie   | r                        |                        |                          |
| Supplier request form | General Supplier Request | Supplier request form  | General Supplier Request |
| Supplier name *       | Zoot and Toot            | Supplier name * Submit | Zoot, Chloe              |

4. Read instructions given then Click Next

| Zoot and Toot                                                     | Instructions                                                                                                    |
|-------------------------------------------------------------------|----------------------------------------------------------------------------------------------------|
| Template General Supplier<br>Request<br>Request Status Incomplete | Please answer the questions to the best of your ability.<br>Please anter individual's full name by last name, first name (i.e. Falcon, Fraddie) or Company Name (Fraddie's Fancing) |
| Instructions                                                      | If the individual or company has a DBA, please enter in the DBA field, if not, leave blank.                                                                                         |
| Questions 🗸                                                       |                                                                                                    |
| Requester Contact Inform                                          |                                                                                                    |
| Review and Complete                                               |                                                                                                    |
| Supplier Request Workflow                                         | ς                                                                                                    |
|                                                                   | Next >                                                                                                    |

| 🗸 On This Pa   | age                         |   |
|----------------|-----------------------------|---|
| External C     | Contact Information (8)     |   |
| Reason fo      | or Inviting the Supplier (1 | ) |
| ✓ External C   | ontact Information          |   |
| Supplier Name  | * 0                         |   |
| Zoot and To    | ot                          |   |
| Doing Business | AS (DBA) 😧                  |   |
| First Name *   | θ                           |   |
| Chibe          |                             |   |
| Last Name *    | 0                           |   |
| Zoot           |                             |   |
| Email Address  | * 8                         |   |
| jvantr+Zoota   | andToot@bgsu.edu            |   |
| Phone * 0      |                             |   |

5. Enter the supplier information (required information is marked with a star):

- DBA if applicable
- First Name of the supplier contact person
- Last Name of the supplier contact person
- E-mail address
- Phone number

6. You will need to answer if the supplier is a current BGSU employee and if they have been a BGSU employee in the last 12 months.

\*(Note: Based on the answers to this question, the system may prompt you to call the Purchasing Department.)

| Is the supplier a current BGSU employee? $\star$ |  |
|--------------------------------------------------|--|
| ⊖ Yes ⊖ No                                       |  |

Please STOP and call BGSU Purchasing at 419-372-8411 or email at purchasing@bgsu.edu for further instructions.

7. Select a reason for inviting the supplier to be onboarded.

| •   | Reason for Inviting the Supplier  |
|-----|-----------------------------------|
| Rea | ason for inviting the supplier? * |
| ſ   | Product and Service 🗸             |
| Ì   |                                   |
| •   | Product Only                      |
|     | Service Only                      |
| ໍ   | Product and Service               |
|     | Award                             |
|     | Emergency Fund                    |
|     |                                   |

8. Answer if the supplier is an Independent Contractor or not.

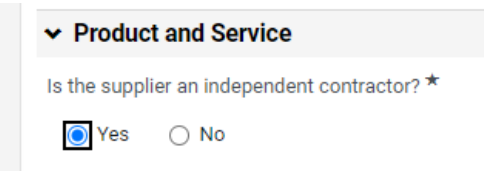

If "yes" is selected, please refer to the provided link to the ICA instructions and template.

https://www.bgsu.edu/purchasing/vendor-data-forms.html

9. Add a description of what product and/or service the supplier will be providing.

| Cleaning |  |  |
|----------|--|--|
| Cleaning |  |  |
|          |  |  |
|          |  |  |

Based on your answers above, required documentation will be necessary. To upload the appropriate document follow the basic instructions and screenshots below. \*(Independent Contractor Agreements must be completed and signed by ALL parties before uploading)

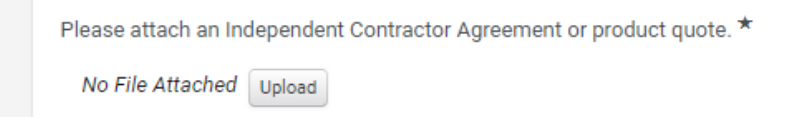

- 10. Enter the name of the ICA document and upload the document by selecting **Choose File**.
- 11. Click Save Changes when done.

| Upload                                                                                           | × |
|--------------------------------------------------------------------------------------------------|---|
| Title * ICA<br>File * Choose File ICA_Trafficsigned (7) pdf<br>Maximum upload file size: 25.0 MB |   |
| * Required Save Changes Clos                                                                     | e |

If the supplier is **NOT** an Independent Contractor and is providing a product or product/service, then a quote will need to be uploaded. **(follow same steps as uploading an ICA)** 

| Product quote    |        |
|------------------|--------|
| No File Attached | Upload |
|                  |        |

12. Once all the information has been entered, click **Save Progress** and click **Next**.

| 10 | Cours Drogroop | Nort 1 |
|----|----------------|--------|
|----|----------------|--------|

The following page is the requestor contact information which is automatically completed.

13. Click Next.

| Requester Contact I     | Requester Contact Information |          | History ? |
|-------------------------|-------------------------------|----------|-----------|
| Requester Name:         | Kasha Donnelly                |          |           |
| Requester Email:        | KMARTI@bgsu.edu               |          |           |
| Requester Phone Number: | +1 419-372-8019               |          |           |
| Requester Department:   | None                          |          |           |
|                         |                               |          |           |
|                         | (                             | Previous | Next >    |

The Review and Complete page should show that all fields have been completed.

14. Click the certification box to verify that all information entered is correct to the best of your knowledge. Click **Complete Request**.

| Review and Complete                                                                                                    | 🖨 Print Request   History   ?               |
|----------------------------------------------------------------------------------------------------|---------------------------------------------|
| ✓ Required fields complete                                                                                                    |                                             |
| Section                                                                                                    | Progress                                    |
| Instructions                                                                                                    | No Required fields                          |
| Questions                                                                                                    | Required fields complete                    |
| Requester Contact Information                                                                                                    | No Required fields                          |
| Certification                                                                                                    |                                             |
| $\blacksquare$ I certify that the statements and information in this request are true and correct the statement of the statement of the | ect to the best of my knowledge and belief. |
| ★ Required                                                                                                    | Complete Request                            |

15. Click **Yes** on the next pop-up box.

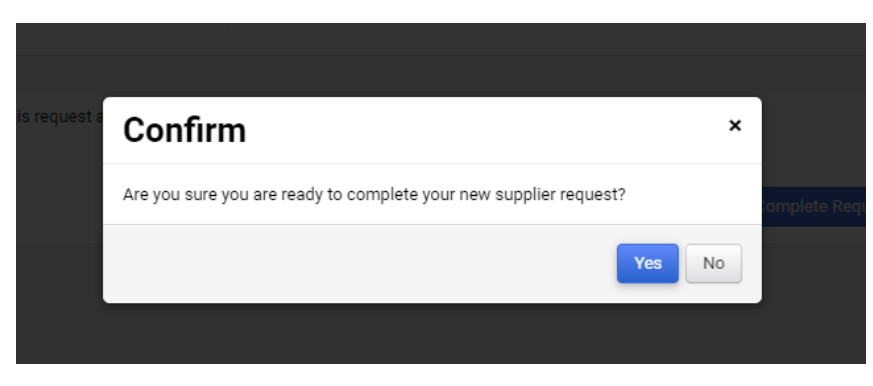

You will be taken back to your **My Supplier Requests** page, where you will see that the invitation that you had just sent is currently **Under Review** where it is waiting for approval from Purchasing.

| Requested<br>Supplier 🛆 | Template 🛆                  | Request<br>Status △ | Workflow Step 🗠              | Workflow<br>Assignee | Status Last<br>Updated ▼ | Created 🛆             | Supplier<br>Profile | Registration<br>Status |           |
|-------------------------|-----------------------------|---------------------|------------------------------|----------------------|--------------------------|-----------------------|---------------------|------------------------|-----------|
| Zoot and Toot           | General Supplier<br>Request | Under Review        | Supplier Request<br>Approval | -                    | 9/16/2024 1:41 PM        | 9/16/2024 12:40<br>PM |                     | -                      | Actions 👻 |
|                         |                             |                     |                              |                      |                          |                       |                     |                        |           |

Please refer to the "Status of Supplier Requests" instructions to check on the status of your supplier requests. The supplier will receive an e-mail from <u>purchasing@bgsu.edu</u> stating that they have been invited to register.

## Individual Invitation for Bowling Green State University

Dear Opera,

Bowling Green State University has invited you to register as a potential supplier.

Becoming a Bowling Green State University network supplier is free, easy and it only takes a few minutes to join. By selecting the "Register Now" button below, you will be routed to a secure website to complete the registration process. Upon successful completion of your registration, you will have access to your secure portal where you can add additional details about yourself.

Register Now

Thank You,

Bowling Green State University

If you have any technical questions, please contact Renae Jackson Procure to Pay Analyst at <u>miacks@bgsu.edu</u> or +1 419-372-8411 for assistance and identify yourself as registering in the Bowling Green State University Supplier Network.